# Havs och Vatten myndigheten

# Manual för e-tjänsten Mitt Fiske – Kust

*Mitt fiske* är en e-tjänst där du som fiskare kan se och sammanställa information om ditt fiske och fångster som rapporterats in till myndigheten elektroniskt<sup>1</sup>. E-tjänsten är indelad efter rapportering i kustfiskejournal, elektronisk loggbok och sötvattensjournal. Du hittar Mitt fiske bakom inloggning på Mina sidor på Havs- och vattenmyndighetens hemsida.

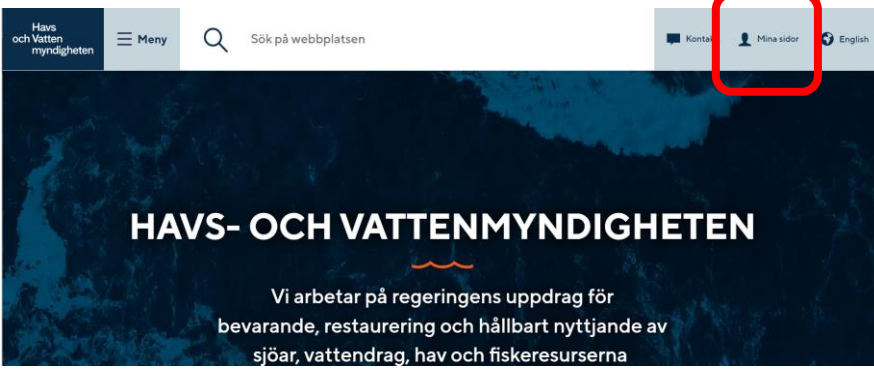

Bild 1 Var hittar du länken till Mina sidor

# Logga in på Mina sidor

Öppna <u>www.havochvatten.se</u> och klicka på rubriken "**Mina sidor**" längst upp till höger på hemsidan. Klicka sedan på knappen "Logga in" och välj metod för att logga in, genom BankID, Freja eID eller om du har ett användarnamn/lösenord. Klicka därefter på Logga in.

 Använder du användarnamn/lösenord ska du även välja att få en kod för verifiering till din e-postadress eller som SMS.

Efter inloggning på Mina sidor visas de e-tjänster du har behörighet att använda beroende av vilka fartyg och vilka olika roller du har som licenshavare, befälhavare eller fångstmottagare.

# Mitt fiske

Mitt fiske använder du för att se och sammanställa dina elektroniskt inrapporterade uppgifter. Etjänsten är indelad efter rapportering i e-loggbok, elektronisk kustfiskejournal eller elektronisk sötvattensjournal. Välj länk:

- Mitt fiske Kust. Fiske med eller utan fartyg som rapporterar i elektronisk kustfiskejournal med EFR.
- Mitt fiske Sötvatten. För fiskare i sjöar och vattendrag samt sötvattensområden som rapporterar i elektronisk sötvattensjournal med EFR.
- Mitt fiske Hav (+12m). Fartyg som rapporterar i e-loggbok.

| och Vatten<br>myndigheten              | ök på webbplatsen           | 📕 Kontakt 👤 Sven Svenss                         | 🕄 English |
|----------------------------------------|-----------------------------|-------------------------------------------------|-----------|
| 💏 / Mina sidor                         |                             |                                                 |           |
| Mina sidor                             |                             |                                                 |           |
| Du är inloggad som Sven Sven           | sson                        | Sven Svensson                                   |           |
| Prenumerera på driftinformation från H | laV >                       | <u>Byt lösenord</u> > <u>Uppdatera profil</u> > |           |
| Mina snabblänkar                       |                             | Logga ut >                                      |           |
| Mitt fiske - Hay (+12m) >              | Mitt fiske - Kust >         |                                                 |           |
| Mitt fiske - Sötvatten >               | Elektronisk fångstrapport > |                                                 |           |
| Bytlösenord >                          | Uppdatera profil >          |                                                 |           |
| Lista alla e-tjänster A-Ö              | +                           |                                                 |           |

Bild 2 Visar vilka e-tjänster du har åtkomst till under Mina sidor

<sup>&</sup>lt;sup>1</sup> Uppgifter i kustfiskejournal och loggbok som rapporteras i pappersblanketter visas inte i någon e-tjänst av Mitt fiske, endast elektroniskt rapporterade uppgifter.

## Mitt fiske – Kust

Här finns dina uppgifter samlade i en informationspanel gällande fiske som rapporterats i elektronisk kustfiskejournal. Beroende av din roll, licensinnehavare eller befälhavare, har du åtkomst till fartygets totala fiske eller endast din egen rapportering.

Uppgifterna visas i olika avsnitt och du kan välja olika vyer för hur uppgifterna ska presenteras. Du kan skriva ut eller exportera uppgifterna till Excel.

Du hittar även en särskild utskrift för dagar till sjöss som kan användas som underlag för intyg vid exempelvis a-kasseärenden.

| 🛛 🗕 Mitt         | fiske - Kust    |                  |            |      |                 |        |                    |
|------------------|-----------------|------------------|------------|------|-----------------|--------|--------------------|
| <b>≁Inrappo</b>  | rterat fiske    | 2                |            |      |                 |        |                    |
| Period Mellan    | 202401          | ▼ - 202410       | ▼ Befälhav | vare | ▼ SignalVälj vä | ärde 🔻 | Använd Återställ 🔻 |
|                  |                 | ✓ 202410         | <b>_</b>   |      |                 |        |                    |
| <b>⊿Dagar ti</b> | ill sjöss       | 202409           |            |      |                 |        |                    |
| Välj vy Daga     | ar till sjöss 🔻 | 202408<br>202407 |            |      |                 |        |                    |
| Dagar till sjö   | ss 57           | 202406           |            |      |                 |        |                    |
| Signal           | Antal dagar     | 202405<br>Sök    | -          |      |                 | _      |                    |
| SFB-XXXX         | 5               | L                |            |      |                 |        |                    |
| SFC-XXXX         | 52              |                  |            |      |                 | 6      | Till sjöss.p       |

#### Bild 3 Välj period som ska visas i informationspanelen

# Informationspanelen

Här följer en kort beskrivning av informationspanelens fyra avsnitt och hur de kan visas. Ett avsnitt visas endast om det finns uppgifter inrapporterade för den valda perioden, exempelvis om du inte rapporterat rovdjursskadade redskap kommer det avsnittet inte synas i panelen. Väljer du en lång period visas totalt sammanställda uppgifter och när i perioden de är rapporterade.

- Skriv ut och exportera till Excel hittar du genom att klicka på det lilla kugghjulet i det övre högra hörnet.
- Varje avsnitt kan döljas/öppnas genom att klicka på den lilla pilen 

  framför rubriken. Ett dolt avsnitt kommer inte med vid utskrift.

| - Mitt                   | fiske - Kust   |                    |                 |              |              |                 |                  |       |              |          |                 |            |                |           |
|--------------------------|----------------|--------------------|-----------------|--------------|--------------|-----------------|------------------|-------|--------------|----------|-----------------|------------|----------------|-----------|
| Inrappo                  | orterat fisk   | e                  |                 |              |              |                 |                  |       |              |          | Jtskrivbar PDF  | 🗳 Skriv ut |                |           |
|                          |                |                    |                 |              |              |                 |                  |       |              |          | Jtskrivbar HTML | Exporter   | a till Excel   |           |
| eriod Mallan             | 202401         | - 202410           | ▼ Befäll        | havare Ander | rs Andersson |                 | Signal SEC-XXX   | ×     | Använd Åte   | rställ v |                 | Förnya     |                |           |
| menun                    |                |                    |                 | Ander        | Andersson    |                 | or of home       |       |              | , stan   |                 | Skapa bo   | okmärkeslänk   |           |
| )<br>agar t              | ill sjöss      |                    |                 |              |              |                 |                  |       |              |          |                 | Skapa ef   | terfrågad länk |           |
|                          |                |                    |                 |              |              |                 |                  |       |              |          |                 | Tillämpa   | sparad anpass  | ning      |
| amtisi                   | (e             |                    |                 |              |              |                 |                  |       |              |          |                 | Rensa m    | in anpassning  |           |
| iske                     |                |                    |                 |              |              |                 |                  |       |              |          |                 |            |                |           |
|                          |                |                    |                 |              |              | Välj vy Fi      | ske per period 🔻 |       |              |          |                 |            |                |           |
|                          |                |                    |                 |              |              |                 |                  |       |              |          |                 |            |                |           |
|                          |                |                    |                 |              |              |                 |                  |       |              |          |                 |            |                |           |
| ignal SEC.X              | XXX Deried Erå | n 202405 Period    | Till 202407     |              |              |                 |                  |       |              |          |                 |            |                |           |
| ignal of c A             | renou ra       | 11 202405 Period   | 111 202407      |              |              |                 |                  |       |              |          |                 |            |                |           |
|                          |                |                    | Tillåten storle | k (LSC)      | Under minir  | nistorlek (BMS) | Total fångst     |       | Utkast (DIS) |          | Rovdjursska     | l (ROV)    | Totalt utka    | st        |
|                          | Redskapsdagar  | Art                | Kvantitet       | Antal        | Kvantitet    | Antal           | Kvantitet        | Antal | Kvantitet    | Antal    | Kvantitet       | Antal      | Antal          | Kvantitet |
| dskapskod                |                | Deservation (LICD) | 87              | 0            | )            | 0 0             | 87               | C     | C            |          | 0 0             | )          | 0              | 0 0       |
| edskapskod<br>833        | 12             | Berggyita (03B)    | 6.40            | (            |              | 0 0             | 6.40             |       |              |          | 0               | N          | 0              |           |
| edskapskod<br>833<br>913 | 12             | Makrill (MAC)      | 640             | C            | 0            | 0 0             | 640              | C     | C            |          | 0 0             | )          | 0              | 0         |

Rovdjursskadade redskap

### Inrapporterat fiske

Börja med att välja den period du önskar se. Alla avsnitt i informationspanelen kommer visa uppgifter för vald period. Har du flera fartyg kan du välja fartyg utifrån signalkod i rullistan, annars visas uppgifter från alla fartyg. Är du licensinnehavare med flera befälhavare så kan du även välja att visa rapportering per person. Är du befälhavare och fiskar på annans licens kan du endast se dina egna inrapporterade uppgifter.

#### Period

Du kan sammanställa inrapporterade uppgifter per månad eller för en längre period. Ange period genom att skriva in (ÅÅÅÅMM) eller välj i rullisten. För val av en månad ange samma period i båda fälten.

#### Signal

Har du flera fartyg kan du ange signalkod eller välja i rullisten för att visa uppgifterna för ett specifikt fartyg. Klicka på *Använd*. Om du inte väljer ett enskilt fartyg sammanställs alla fartygens uppgifter under de olika avsnitten i informationspanelen.

#### Dagar till sjöss

I avsnittet för dagar till sjöss har du två vyer att välja mellan: *Dagar till sjöss* och *Datum till sjöss*. Antal dagar till sjöss avser dina sammanlagda dagar för vald period. Har du flera fartyg som du rapporterar i elektronisk kustfiskejournal, visas totalt antal unika dagar samt fördelning per fartyg.

Under vyn *Datum till sjöss* visas en tabell med de datum som du rapporterat att du varit till sjöss för vald period.

#### Utskrift – dagar till sjöss.pdf

I avsnittet finns en särskilt framtagen utskrift för antal dagar till sjöss, som kan användas som underlag för intyg, exempelvis för a-kasseärenden. Utskriften anpassas efter den period du valt och visar för vem utskriften gäller och med de totalt antal dagar till sjöss du rapporterat in.

Klicka på länken Utskrift – dagar till sjöss.pdf till höger i avsnittet

| Havs                                                                                                    |                                                |                       |                             |                                                                           |                                                         |
|----------------------------------------------------------------------------------------------------|------------------------------------------------|-----------------------|-----------------------------|---------------------------------------------------------------------------|---------------------------------------------------------|
| och Vatten                                                                                                    |                                                |                       |                             |                                                                           |                                                         |
| myndigh                                                                                                    | oton                                           |                       |                             |                                                                           |                                                         |
| Invitue                                                                                                    |                                                |                       |                             |                                                                           |                                                         |
| , 0                                                                                                    |                                                |                       |                             |                                                                           |                                                         |
| Gullberg Strandgata 15                                                                                                    |                                                |                       |                             |                                                                           |                                                         |
| Gullberg Strandgata 15<br>Box 11930, 404 39 Göteborg                                                                                 |                                                |                       | EF                          | R - Elektronisk fångst                                                    | rapportering                                            |
| Gullberg Strandgata 15<br>Box 11930, 404 39 Göteborg                                                                                 |                                                |                       | EF                          | R - Elektronisk fångst<br>Inrapporterad                                   | rapportering<br>från e-tjänst                           |
| Gullberg Strandgata 15<br>Box 11930, 404 39 Göteborg                                                                                 |                                                |                       | EF                          | R - Elektronisk fångst<br>Inrapporterad<br>Datu                           | <b>rapportering<br/>från e-tjänst</b><br>m 2024-10-28   |
| Gullberg Strandgata 15<br>Box 11930, 404 39 Göteborg<br>Kustfiskejournal                                                             | Personnummer                                   | Period från           | EF<br>Period till           | R - Elektronisk fångst<br>Inrapporterad<br>Datu                           | rapportering<br>från e-tjänst<br>m 2024-10-28           |
| Gullberg Strandgata 15<br>Box 11930, 404 39 Göteborg<br>Kustfiskejournal<br>Namn<br>Anders Andersson                                 | Personnummer                                   | Period från<br>202401 | EF<br>Period till<br>202410 | R - Elektronisk fångst<br>Inrapporterad<br>Datu<br>Dagar till Sjöss<br>57 | rapportering<br>från e-tjänst<br>m 2024-10-28           |
| Gullberg Strandgata 15<br>Box 11930, 404 39 Göteborg<br>Kustfiskejournal<br>Namn<br>Anders Andersson                                 | Personnummer<br>XXXX-XX-XX                     | Period från<br>202401 | Period till<br>202410       | R - Elektronisk fångst<br>Inrapporterad<br>Datu<br>Dagar till Sjöss<br>57 | rapportering<br>från e-tjänst<br>m 2024-10-28           |
| Gullberg Strandgata 15<br>Box 11930, 404 39 Göteborg<br>Kustfiskejournal<br>Namn<br>Anders Andersson<br>Fartyg                       | Personnummer<br>XXXX-XX-XX<br>Dagar            | Period från<br>202401 | EF<br>Period till<br>202410 | R - Elektronisk fångst<br>Inrapporterad<br>Datu<br>Dagar till Sjöss<br>57 | rapportering<br>från e-tjänst<br>m 2024-10-28<br>]<br>] |
| Gullberg Strandgata 15<br>Box 11930, 404 39 Göteborg<br>Kustfiskejournal<br>Namn<br>Anders Andersson<br>Fartyg<br>SFB-XXXX           | Personnummer<br>XXXX-XX-XX<br>Dagar<br>5       | Period från<br>202401 | Period till<br>202410       | R - Elektronisk fångst<br>Inrapporterad<br>Datu<br>Dagar till Sjöss<br>57 | rapportering<br>från e-tjänst<br>m 2024-10-28<br>]<br>] |
| Gullberg Strandgata 15<br>Box 11930, 404 39 Göteborg<br>Kustfiskejournal<br>Namn<br>Anders Andersson<br>Fartyg<br>SFB-XXX<br>SFC-XXX | Personnummer<br>XXXX-XX-XX<br>Dagar<br>5<br>52 | Period från<br>202401 | EF<br>Period till<br>202410 | R - Elektronisk fångst<br>Inrapporterad<br>Datu<br>Dagar till Sjöss<br>57 | rapportering<br>från e-tjänst<br>m 2024-10-28<br>]<br>] |

# Samfiske

Har du anmält eller bekräftat Samfiske visas en lista över journalnummer och namn på samfiskaren. Saknar du uppgifter om ditt samfiske kan du kontrollera om du bekräftat alla meddelanden om samfiske. Du hittar dem under fliken *Meddelanden* i EFR.

## Fiske

Avsnittet för fiske har tre olika vyer att välja mellan för att visa fångst, utkast (DIS/ROV) och redskapsanvändning. Klicka på rullisten för att välja:

#### • Fiske per period

Sammanställning av mängden fångst/utkast per fartyg, redskap, antal redskapsdagar och art för vald period.

- Fiske detalj Sammanställning av mängd fångst/utkast per journalnummer, fartyg, licensinnehavare, befälhavare, redskap och art
- Per journal

Sammanställning uppdelad per journal med alla uppgifter om fångst/utkast och redskap är inkluderade.

Licensinnehavaren (firmatecknare) har åtkomst till alla inrapporterade uppgifter på fartyget. Även de uppgifter som anmälda befälhavare rapporterat in vid fiske med fartyget. Befälhavare som fiskar med stöd av annans fiskelicens kan endast ta del av egna rapporterade uppgifter.

#### Fiske utan fartyg

Det finns även ett femte avsnitt som endast gäller dem som bedriver fiske utan fartyg, exempelvis med handskrapa eller isfiske. Uppgifter om fångst/utkast och redskap kan sammanställas i tre olika vyerna som vid fiske med fartyg.

### Rovdjursskadade redskap

Avsnittet för rovdjursskadade redskap visar uppgifter om vilken journal, redskap, position samt mängd skadat redskap per månad som du rapporterat under vald period.

| e Mitt       | fiske - Kus                   | t              |           |             |                     |                               |                                   |              |          |              |          |             |       |   |
|--------------|-------------------------------|----------------|-----------|-------------|---------------------|-------------------------------|-----------------------------------|--------------|----------|--------------|----------|-------------|-------|---|
| Inrappo      | orterat fi                    | ske            |           |             |                     |                               |                                   |              |          |              |          |             |       | ¢ |
| eriod Mellan | 202410                        | • 2024         | 10        | ▪ Befälha   | vare Anders Ande    | rsson                         | ▼ Signal                          | Valj varde   | ▼ Använd | Återställ 🔻  |          |             |       |   |
| Dagar ti     | ill sjöss                     |                |           |             |                     |                               |                                   |              |          |              |          |             |       |   |
| iske ut      | an farty                      | /g             |           |             |                     |                               |                                   |              |          |              |          |             |       |   |
| Period Från  | 202410 Per                    | iod Till 20241 | ) Fiskare | Anders Ande | ersson              | Fiske p<br>Fiske p<br>Fiske d | er period 🚽<br>er period<br>etalj |              |          |              |          |             |       |   |
|              |                               | Tillåten storl | ek (LSC)  | Under m     | ninimistorlek (BMS) | Total Per jou                 | rnal                              | Utkast (DIS) |          | Rovdjursskad | ad (ROV) | Totalt utka | st    |   |
| edskapskod   | Art                           | Kvantitet      | Antal     | Kvantite    | t Antal             | Kvantitet                     | Antal                             | Kvantitet    | Antal    | Kvantitet    | Antal    | Kvantitet   | Antal |   |
| 951          | Europeiskt<br>Ostron<br>(OYF) | 50             |           | 0           | 0 0                 | 50                            | (                                 | 0 0          | 0        | 0            |          | 0           | 0     | 0 |
| (            | Japanskt<br>jätteostron       | .60            |           | 0           | 0 0                 | 60                            | C                                 | 0 0          | 0        | 0            |          | 0           | 0     | 0 |

Bild 5 Val av vy för fiske, med eller utan fartyg